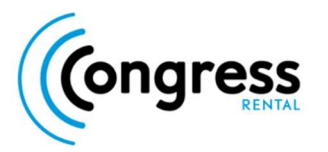

If you can't see yourself once you have joined the Green Room, please go through this process to ensure your browser permissions are properly set.

1. Once on the platform, navigate to the 'site settings' section of your URL connection indicator.

| portalapp.acpevents.eventsair.com/VirtualAttendeePortal/acp2021/virtual/                                                                           |
|----------------------------------------------------------------------------------------------------|
|                                                                                                    |
| LPORTAL                                                                                                    |
| al Portal × +                                                                                                    |
| portalapp.acpevents.eventsair.com/VirtualAttendeePortal/acp2021/virtual/                                                                           |
| Connection is secure<br>Your information (for example, passwords or credit<br>card numbers) is private when it is sent to this site.<br>Learn more |
| Sound Automatic (default)                                                                                                    |
| Certificate (Valid)                                                                                                    |
| Cookies (5 in use)                                                                                                    |
| Site settings                                                                                                    |
|                                                                                                    |

2. Once in the 'site settings' page, please find the URL named 'portalapp.acpevents.eventsair.com' and click on it.

| ACP2021 Virtual Portal × Settings - All sites × + |                      |   |                                                     |                |  |  |  |  |  |  |
|---------------------------------------------------|----------------------|---|-----------------------------------------------------|----------------|--|--|--|--|--|--|
| ← → C                                             |                      |   |                                                     |                |  |  |  |  |  |  |
| Settings                                          |                      |   | Q Search settings                                   |                |  |  |  |  |  |  |
| •                                                 | You and Google       |   | ← All sites Q                                       | Search         |  |  |  |  |  |  |
| Ê                                                 | Auto-fill            |   | Sort by Data stored                                 |                |  |  |  |  |  |  |
| ۲                                                 | Safety check         |   | Sorr by Data stored                                 |                |  |  |  |  |  |  |
| 0                                                 | Privacy and security |   | Total storage used by sites: 2.9 MB                 | Clear all data |  |  |  |  |  |  |
| ۲                                                 | Appearance           |   | google.com                                          |                |  |  |  |  |  |  |
| Q                                                 | Search engine        |   | 1,801 KB · 33 cookies                               |                |  |  |  |  |  |  |
|                                                   | Default browser      |   | eventsair.com<br>947 KB · 2 cookies                 |                |  |  |  |  |  |  |
| Ċ                                                 | On start-up          |   | portalapp.acpevents.eventsair.com 947 KB · 1 cookie | > :            |  |  |  |  |  |  |
| Adv                                               | anced                | • | acpevents.eventsair.com - http · 1 cookie           | × :            |  |  |  |  |  |  |
| Exte                                              | nsions               | C | 200m.us<br>194 KB · 9 cookies                       | ~ I            |  |  |  |  |  |  |

3. Once in the individual site permissions page, please set microphone and camera access to 'allow' instead of 'Ask (Default)'.

| $\leftarrow$ | porta    | lapp.acpevents.eventsair.com |                           |         |                 |  |
|--------------|----------|------------------------------|---------------------------|---------|-----------------|--|
| Usag         | le       |                              |                           |         |                 |  |
|              | 947 k    | (B · 1 cookie                |                           |         | Clear data      |  |
| Pern         | nissions | s                            |                           | Re      | set permissions |  |
|              | 9        | Location                     | Ask (de                   | efault) | Ψ.              |  |
| ſ            |          | Camera                       | Ask (default)             |         |                 |  |
| ĺ            | Ŷ        | Microphone                   | Ask (de<br>Allow<br>Block | efault) |                 |  |
| ÷            | porta    | lapp.acpevents.eventsair.com |                           |         |                 |  |
| Usa          | ge       |                              |                           |         |                 |  |
|              | 947 I    | KB · 1 cookie                |                           |         | Clear data      |  |
| Perr         | nission  | S                            |                           | Rese    | et permissions  |  |
|              | 9        | Location                     | Ask (def                  | ault)   | -               |  |
|              |          | Camera                       | Allow                     |         | •               |  |
|              | Ŷ        | Microphone                   | Allow                     |         | *               |  |

4. Finally, navigate back to your ACP Conference page, and reload the page for the changes to take effect.

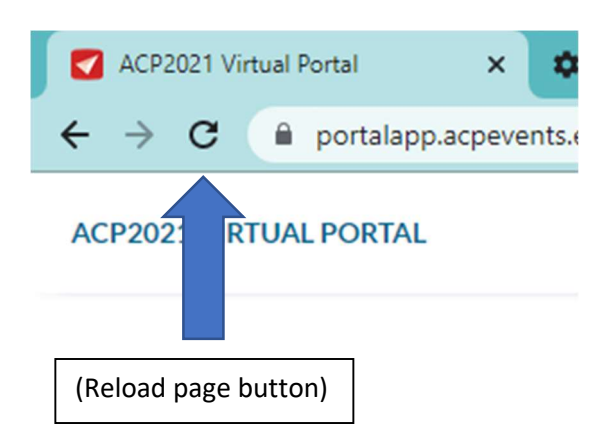